मध्य प्रदेश शासन स्कूल शिक्षा विभाग के आदेश क्रमांक/F/27-31/2015/20-2/650 दिनांक 01/05/2015 के अनुसार वर्ष 2015-16 से निःशुल्क साइकिल वितरण की कार्यवाही शिक्षा पोर्टल के माध्यम से की जाना है जिसके तहतग्रामीण क्षेत्र में निवासरत छात्र जो कि शासकीय विद्यालयों में कक्षा 9 में अध्यनरत है तथा वह जिस ग्राम का निवासी है उस ग्राम में शासकीय हाई स्कूल संचालित नहीं है तथा वह अध्ययन के लिए किसी अन्य ग्राम/ शहर में जाता है, निःशुल्क साईकिल वितरण योजना अंतर्ग त लाभान्वित किया जायेगा, इस योजना का लाभ छात्र को एक ही बार मिलेगा अर्थात 9<sup>th</sup> क्लास में पुनः प्रवेश लेने पर पुनः साइकिल की पात्रता नहीं होगी।

निःशुल्कसाईकिल वितरण योजना अंतर्ग तसम्बन्धित हितग्राही के बैंकखाते में राशि रु. -/2400 (छात्र के बैंकखाते अथवा उसके माता पिता के बैंकखाते में अंतरित की जावे गी | एक बैंकखाता एक परिवार के लिए unique होगा | Admission के समय समग्र के डाटाबे समें जो बच्चे का address/पता होगा उसी को उसका गृह ग्राम माना जायेगाबाद में पता बदलने पर वह पात्र नहीं होगा

योजना के online क्रियान्वन हेत् निम्नान् सारकार्यवाही किया जाना होगी :

- Education portal पर समस्त हाई./हाई से. स्कूलों के ग्राम की मेपिंग का कार्य समस्त जिला शिक्षा अधिकारी द्वारा लगभग पूर्ण कर लिया गया है | यदि किसी स्कूल की मेपिंग शेष है तो उसे तत्काल पूर्ण करायाजाये.
- छात्र/छात्राओं के प्रवे शकी प्रक्रिया दिनांक १५/०६/२०१५ से प्रारंभ हो चुकी है अतः सभी प्राचार्य अपने स्कूल में कक्षा ९वीं में Format 1B के माध्यम से समस्त प्रवेशित छात्रों की पृविष्टि तत्काल पूर्ण कराएँगे।
  - कक्षा ९वीं में प्रवेश उपरांत सॉफ्टवेयर द्वाराछात्रों की पात्रता की जाँच कर सभी हाईस्कूल हायर सेकेंडरी प्राचार्य के लॉग इन में संभावित पात्र छात्रों की सूची प्रफ्त होगी समस्त प्राचार्यों को educationportal पर Unique ID password पूर्व से प्रदाय किये गए है इसके लिए यह आवश्यक है कि पोर्टल पर प्राचार्य का पद नाम सही रूप में (Principal HS/ HSS) दर्ज हो अथवा यदि किसी विद्यालय में प्राचार्य का प्रभार किसी अन्य शिक्षक के पास है तो जिला शिक्षा अधिकारी द्वारा उसके यूनिक ID पर प्राचार्य का Roll Assign किया जायेग जिसकी विस्तृत प्रक्रिया नीचे दी गयी है:
  - सम्बंधित प्राचार्य द्वारा पात्रता सूचीका अपने स्तर से सत्यापन किया जाये गातथा बैं कखाता नंबर एवं मोबाईल नंबर /आधार नंबर की जाँच कर अथवा नहीं होने की स्थिति में पृविष्टि कर एवं छात्र के ग्राम में हाई स्कूल / हा.से. स्कूल नहीं है की पुष्टि कर लॉक करने की कार्यवाही की जायेगी | किसी बच्चे को स्वीकृत तथा अस्वीकृत (कारण सहित) करने का अधिकार सम्बंधित शाला के प्राचार्य को होगा और वह पात्रत निर्धारण हेत् पूर्णतः जिम्मेदारहोगा |

- पात्रता को लॉक करने के बाद प्राचार्य द्वारा, संकुल केंद्र प्राचार्य / DDO को भुगतान करने हेतु प्रपोजल send किया जायेगा। संकुल प्राचार्य को कोई सुधार अथवा स्वीकृत/ अस्वीकृत का अधिकार नहीं होगा उनके द्वारा सीधे समग्र शिक्षा पोर्टल पर लॉग इन कर साइकिल module में जाकर Bill Generate किया जायेगा तथा देयक कोषालय में प्रस्तुत कर कोषालय से सम्बंधित छात्र के खाते में राशि जारी करने की कार्यवाही की जायेगी।
- भुगतान के उपरांत देयक के voucher number की Entry सम्बंधित प्राचार्य द्वारा शिक्षा पोर्टल पर अनिवार्य रूप से की जाएगी तभी भुगतानमान्य किया जायेगा।

विद्यालय में प्राचार्य का प्रभार किसी अन्य शिक्षक के पास है तो जिला शिक्षा अधिकारी द्वारा उसके यू निक ID पर प्राचार्य का Roll Assign किया जायेगा, जिसकी प्रक्रिया निम्नानुसार है : <u>Step-1</u>

 विद्यालय में प्राचार्य का प्रभार किसी अन्य शिक्षक के पास है जिसका पद नाम "प्राचार्य हाई स्कूल" नहीं है उसे जिला शिक्षा अधिकारी अथवा BRCC द्वारा उसके यूनिक ID पर प्राचार्य का Roll Assign करने के लिए Education Portal पर लॉग इन किया जायेगा

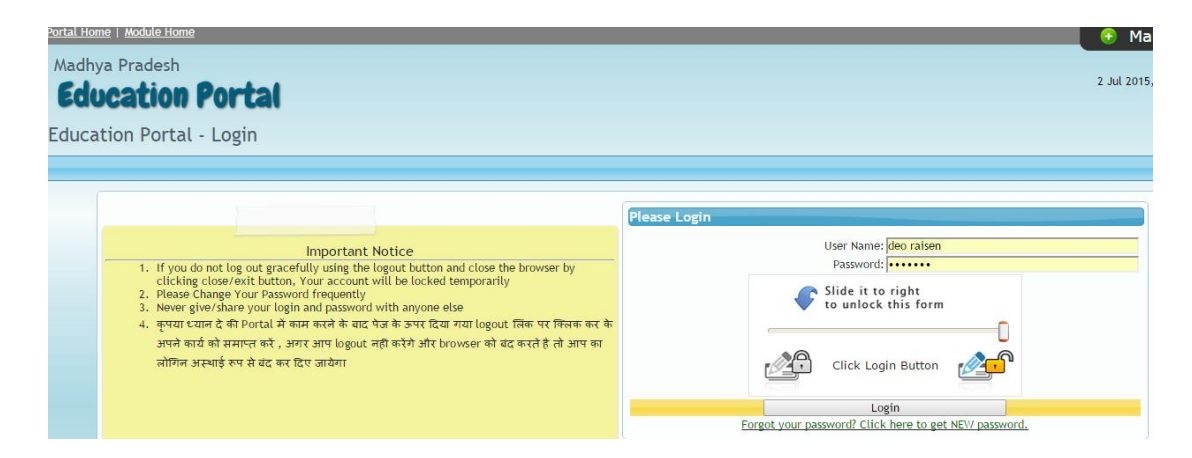

लॉग इन उपरांत Main Menu से स्कूल module निम्नानुसार चुने गे

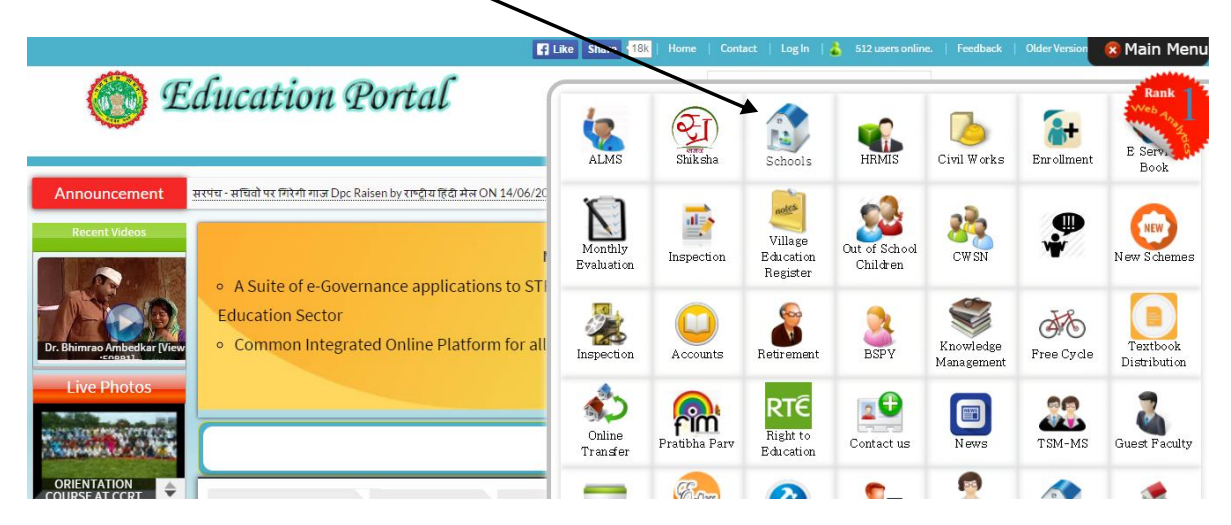

निम्न स्क्रीन पर दिखाए अनुसार "Designated HMs of Schools" चयन कर "Designate a teacher from the School as HM" को से लेक्ट करें |

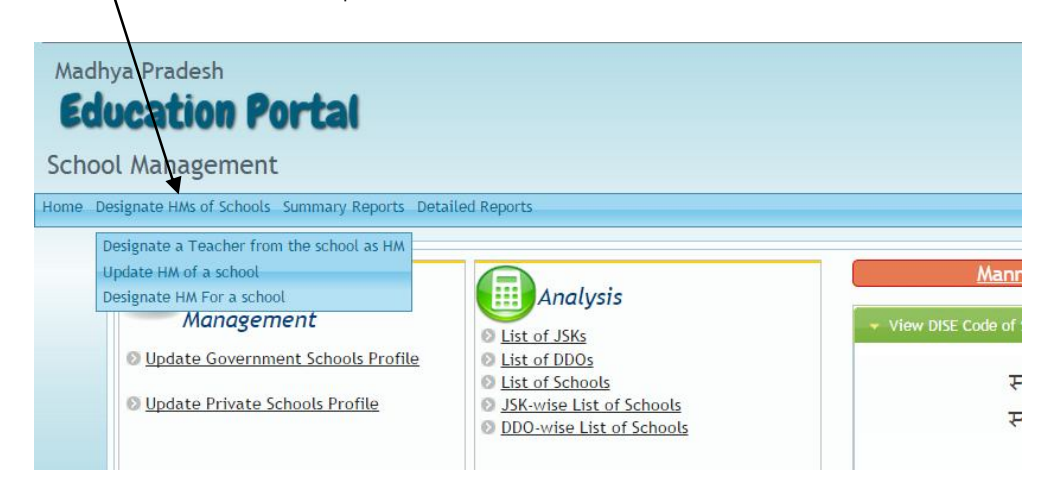

तत्पश्चात जिला, विकासखंड, स्कूल का प्रकार तथा स्कूल का चयन करें सम्बंधित स्कूल में जितने भी शिक्षक होंगे उनके नाम, पदनाम स्क्रीन पर प्रदर्शित होंगे (प्रिंसिपल होने की स्थिति में यह कार्यवाही करने की आवश्यकता नहीं है प्रदर्शित शिक्षकों में से किसी एक शिक्षक जिस पर कि प्राचार्य का प्रभार है उसका चयन निम्नान्सार किया जाये।

| Home | Designate HMs of Sch | ools Summary Repor                                                                                                    | ts Detailed Reports                                                                         |                |                   |     |
|------|----------------------|----------------------------------------------------------------------------------------------------|---------------------------------------------------------------------------------------------|----------------|-------------------|-----|
|      |                      | D                                                                                                    | esignate the teacher from th                                                                | e school as H/ | М                 |     |
|      | District *           | VIDISHA                                                                                                    | T                                                                                           | Block          | NATERAN           | ¥   |
|      | School Type : *      | HS                                                                                                    | • 📀                                                                                         | School *       | HS PADARIYA JAGIR | • 🤣 |
|      | Teacher :            | - Select -<br>- Select -<br>Adhyapak - KARODI L<br>Adhyapak - RAJESH LO<br>Adhyapak - SHASHI SU<br>Sahayak Adhyapak - F | AL AHIRWAR (BF5421)     DHIYA (BT9684)     JNDAR MATHUR (BF4735)     HARIOM CHOBEY (BT3111) | school as I    | НМ                |     |

इस प्रकार किसी एक शिक्षक को प्राचार्य का प्रभार दिया जाएगा। साथ ही यदि उस शिक्षक का मोबाइल नंबर प्रदर्शित नहीं होता है तो ऐसी स्थिति में मोबाइल नंबर की पृविष्टि करना आवश्यक होगी ।

|                | Enter UniqueID/Employee ID : BF             |                   | View                        |       |
|----------------|---------------------------------------------|-------------------|-----------------------------|-------|
|                | E                                           | mployee Details   |                             |       |
| mployee Name : | SHASHI SUNDAR MATHUR (Adhyapak )            | School Name :     | ( 23310507704 ) HS PADARIYA | JAGIR |
| DO :           | NATERAN Principal Govt. H.S. SCHOOL NATERAN | * Mobile Number : | 9827214149                  |       |

#### Step-2

हाई स्कूल प्राचार्य द्वारा अपनी शाला अंतर्गत निःशुल्क साइकिल हेतु पात्रछात्रों की पुष्टि हेतु निम्न प्रक्रिया होगी :

• सम्बंधित प्राचार्य (अथवा प्रभारी उपरोक्त Step 1 अनुसार Assign किये जाने के उपरांत) द्वारा अपने यूनिक id और पासवर्ड से एजुकेशन पोर्टल पर निम्नानुसार लॉग इन करेंगे :

| 🕘 Ma                                     |
|------------------------------------------|
| 2 Jul 2015                               |
|                                          |
|                                          |
|                                          |
| Please Login                             |
| User Name: BF4735                        |
| Slide it to right<br>to unlock this form |
|                                          |
| Login                                    |
|                                          |

लॉग इन करने के बाद Main Menu से Free Cycle module पर क्लिक करेंगे :

| <u>Home   Modul</u> | <u>e Home   Logo</u> | <u>out</u> |                       |               |                                  |                           |                         |            | Main Menu                |
|---------------------|----------------------|------------|-----------------------|---------------|----------------------------------|---------------------------|-------------------------|------------|--------------------------|
| Portal<br>lent      |                      |            | ALMS                  | Shik sha      | Schools                          | HIMIS                     | Civil Works             | Enrollment | E Service<br>Book        |
| District            | MDISULA              | Designat   | Monthly<br>Evaluation | Inspection    | Village<br>Education<br>Register | Out of School<br>Children | CW SN                   | <b>₽</b>   | New Schemes              |
| hool Type : *       | - Select -           |            | Inspection            | Accounts      | Retirement                       | BSPY                      | Knowledge<br>Management | Free Cycle | Textbook<br>Distribution |
| Teacher :           |                      | Designate  | Online<br>Transfer    | Pratibha Parv | RTE<br>Right to<br>Education     | Contact us                | News                    | MS TSM-    | Guest Faculty            |

निम्नानुसार Free Cycle Districbution (2015-16) विकल्प पर जाकर कक्षा 9 के लिए "Identify eligible students for class 9" का चयन करेंगे :

| ducation Portal                                                                            |                                                                                                    |                      |
|--------------------------------------------------------------------------------------------|----------------------------------------------------------------------------------------------------|----------------------|
| cle Distribution Monitoring                                                                |                                                                                                    |                      |
| ysis(MS)   Analysis(HS)   HS HSS Student data   Students Eligible For Free Cycles (Class9) | Free Cycle Distribution(2015-16)  Report                                                                                                    |                      |
| Students selected for free                                                                 | Class 9th<br>Identify eligible students for class 9 cycle                                                                                          |                      |
| • Academic Year :Select- •                                                                 | All 9th class students in your school<br>Verify Bank Account & Recommend For Payment for Class 9th<br>Class 6th                                    | . Girls Khatkhari (2 |
|                                                                                            | Identify eligible students for class 6 cycle<br>All 6th class students in your school<br>Verify Bank Account & Recommend For Payment for Class 6th |                      |

| Education Portal                                                                                                 | 2 Jul 2015, 17:                                            |
|----------------------------------------------------------------------------------------------------|------------------------------------------------------------|
| Cycle Distribution Monitoring                                                                                    |                                                            |
| Analysis(MS)   Analysis(HS)   HS HSS Student data   Students Eligible For Free Cycles (Class9)   Free Cycle Dist | ibution(2015-16)  Reports                                  |
| Identify eligible student                                                                                        | for class 9 cycle                                          |
| * Academic Year :- 2015-16 V<br>Get Eligible Stu                                                                 | School :- Govt. Hs. Girls Khatkhari (23140705034)<br>dents |
|                                                                                                    |                                                            |

#### निम्नानुसार पात्र छात्रों की सूची प्राप्त करने के लिए"Get eligible Students" पर क्लिक करेंगे

### क्लिक करने पर निम्न सूची प्राप्त होगी जिसमे छात्र के नाम के सम्मुख Check Box में 🗸 मार्क कर

| Distri         |                                       |                                      |                              |                              |                             |                     | , 11 |
|----------------|---------------------------------------|--------------------------------------|------------------------------|------------------------------|-----------------------------|---------------------|------|
|                | oution Monitoring                     |                                      |                              |                              |                             |                     |      |
|                | oution morn of hig                    |                                      |                              |                              |                             |                     |      |
| (S)   An       | alysis(HS)   HS HSS Stadent data   St | udents Eligible For Free Cycles (Cla | s9)   Free Cycle Distributio | n(2015-16)  Reports          |                             |                     |      |
|                |                                       | Identify                             | eligible students for        | class 9 cvcle                |                             |                     |      |
|                |                                       | lacitaly                             | Class : 9th                  | clubb / cycle                |                             |                     |      |
|                | * Academic Year :- 2015-1             | 6 •                                  | Cld55 7th                    | School :- Govt               | Hs. Girls Khatkhari (231407 | 705034)             |      |
|                | Academic Fear : 200 in                |                                      |                              | 2010011 0011                 |                             | (00004)             |      |
| Studen         | its Details                           |                                      |                              |                              |                             |                     |      |
| S.No.          | Samagra Id Name                       | Father Name                          | Date of Birth Category       | Local Body                   | Gram Panchavat/Zones        | Village/Ward        |      |
| 1              | 188666997 ANITA SAKET                 | VNNSHBAHOR SAKET                     | 13/07/1999 SC                | Janpad Panchayat, HANUMANA   | DEWARA                      | Deora               | 1    |
| 2              | 186256615 ANJURIYA SAKET              | RANLAL                               | 01/07/1999 SC                | Janpad Panchavat, HANUMANA   | DHARAMAPURA                 | Dharampura          |      |
| 3              | 177002451 ARTI MISHRA                 | RAMAMISHRA                           | 11/10/2000 Gen               | Janpad Panchayat, HANUMANA   | MAJANMANIKARAM              | Majan Manikram      |      |
| 4              | 141498015 ASHA DEVI SAKET             | TEJBHAN SAKET                        | 08/08/1999 SC                | Janpad Panchayat, HANUMANA   | BALABHADRA GARHA            | Uksakothar          | 6    |
| 5              | 193023512 ASHIYA BANO                 | MEHADI NASEN                         | 13/05/2001 OBC               | Janpad Panchayat, HANUMANA   | DEWARA                      | Deora               | ł    |
| 6              | 193485331 ASTANA BANO                 | MOHAMMAD SAIYAD                      | 14/07/1999 OBC               | Janpad Panchayat, HANUMANA   | DEWARA                      | Deora               | (    |
| 7              | 148060857 BANDNA MISHRA               | GAYTRI MISHRA                        | 05/07/2001 Gen               | Janpad Panchayat, HANUMANA   | DEWARA                      | Deora               | 1    |
| 8              | 174833273 BEBI KORI                   | SHESHMANI KORI                       | 05/01/2000 SC                | Janpad Panchayat, HANUMANA   | PATEHARA                    | Patehara            | 1    |
| 9              | 144386819 DIPANJALI GUPTA             | KRISHNAKANT TIVARI                   | 15/07/2001 Gen               | Janpad Panchayat, HANUMANA   | BALABHADRA GARHA            | Jamuniya            |      |
| 10             | 159322052 GAYATRI KORI                | MUNNALAL KORI                        | 16/06/1998 SC                | Janpad Panchayat, HANUMANA   | DEWARA                      | Deora               | 6    |
| 11             | 155212910 GUDIYA PRAJAPATI            | MUNNA LAAL PRAJAPATI                 | 12/07/1998 SC                | Janpad Panchayat, HANUMANA   | BIJHAULI GAHARWARAN         | Bijhauli Gaharwaran |      |
| 12             | 150616730 GULISTA BEGAM               | JAMEER AHAMAD                        | 26/06/2000 OBC               | Janpad Panchayat, HANUMANA   | DEWARA                      | Deora               | 6    |
| 13             | 187389436 JYOTSHANA PRAJAPATI         | BADYE PRAJAPATI                      | 16/11/2000 SC                | Janpad Panchayat, HANUMANA   | PATEHARA                    | Patehara            |      |
| 14             | 158348389 KALPNA PATEL                | RAJIVLOCHAN PATEL                    | 20/07/1998 OBC               | Janpad Panchayat, HANUMANA   | PIDARIYA                    | Bhodaha             | 1    |
| 15             | 141413280 KAMANA DEVI                 | SHIV PRASAD SAKET                    | 20/01/2000 SC                | Janpad Panchayat, HANUMANA   | BALABHADRA GARHA            | Uksakothar          | 1    |
| 16             | 151800252 KAVITA KOL                  | BIHARILAL KOL                        | 15/06/2002 ST                | Janpad Panchayat, HANUMANA   | DEWARA                      | Deora               | 1    |
| 17             | 180988990 KAVITA SAKET                | BIHARILAL SAKET                      | 01/01/2001 SC                | Janpad Panchayat, HANUMANA   | CHAUHANA NO.1               | Chhiraha            |      |
| 18             | 155162230 KHUSABU KUSAWAHA            | SAALIKRAM KUSAWAHA                   | 20/05/2001 OBC               | Janpad Panchayat, HANUMANA   | BIRAHA KANHAI               | Virha Prayagdatta   |      |
|                | 170789028 USHA SAKET                  | SHIWANATH SAKET                      | 18/01/2000 SC                | Janpad Panchayat, HANUMANA   | DHARAMAPURA                 | Dharampura          |      |
| 95             | AND WARDEN AND THE DATE               | LAKSHAMAN DATEL                      | ( /07 /2001 OBC              | Jannad Danchawat, HANKIMANIA | DIDADINA                    | Bhadaha             |      |
| 95<br>96       | 100462398 VINEEIA PAIEL               | LANDITAMAN PAILL                     | 10/0//2001 UBC               | Janpau Panchayat, HANUMANA   | PIDARITA                    | DIJUdilid           |      |
| 95<br>96<br>97 | 160380697 VINEETA SAKET               | CHITRA SEN SAKET                     | 18/12/2000 SC                | Janpad Panchayat, HANUMANA   | PATEHARA                    | Patehara            |      |

करने के उपरांत पुष्टि किये गए छात्रों की Saveसूची देखने एवं उनके बैंक अकाउंट नंबर सत्यापित करने के लिए निम्न "Verify Bank Account & Recommend for Payment for Class 9<sup>th</sup>" पर क्लिक करेंगे

| ויין ראר         | न्ग सूपा      | אקועונו פ            |                               |                              |                                                          |                    |                    |                        |           |
|------------------|---------------|----------------------|-------------------------------|------------------------------|----------------------------------------------------------|--------------------|--------------------|------------------------|-----------|
| ducat            | tion Por      | tal                  |                               |                              |                                                          |                    |                    | 2 Ju                   | 2015, 17: |
| cle Distri       | ibution Mon   | itoring              | $\backslash$                  |                              |                                                          |                    |                    |                        |           |
| lysis(MS)     AI | nalysis(HS)   | HSS Student data   S | tudents Eligible For Free Cyc | es (Class9)    Free Cycle    | Distribution(2015-16)   Reports                          | i l                |                    |                        |           |
|                  |               |                      | Students selecte              | d for free                   | Class 9th<br>pible students for class 9 cycle            |                    |                    |                        |           |
|                  | * Acaden      | nic Year :- 2015     | -16 🔻                         | All 9th class<br>Verify Bank | s students in your school<br>Account & Recommend For Pay | ment for Class 9th | Girls Khatki       | nari (23140705034)     |           |
| Stude            | nts Details   |                      |                               | Identify elig                | gible students for class 6 cycle                         |                    |                    |                        |           |
| S.No.            | Samagra<br>Id | Name                 | Father Name                   | Date o<br>Birth              | Account & Recommend For Pay                              | ment for Class 6th | iram<br>iyat/Zones | Village/Ward           | Action    |
| 1                | 188666997AN   | IITA SAKET           | VANSHBAHOR SAKET              | 13/07/1999 SC                | Janpad Panchayat,<br>HANUMANA                            | DEWARA             |                    | Deora                  | View      |
| 2                | 177002451AR   | TI MISHRA            | RAMJI MISHRA                  | 11/10/2000 Gen               | Janpad Panchayat,<br>HANUMANA                            | MAJANMA            | NIKARAM            | Majan Manikram         | View      |
| 3                | 193023512AS   | HIYA BANO            | MEHADI HASEN                  | 13/05/2001 Gen               | Janpad Panchayat,<br>HANUMANA                            | DEWARA             |                    | Deora                  | View      |
| 4                | 148060857BA   | NDNA MISHRA          | GAYTRI MISHRA                 | 05/07/2001 Gen               | Janpad Panchayat,<br>HANUMANA                            | DEWARA             |                    | Deora                  | View      |
| 5                | 155212910GU   | IDIYA PRAJAPATI      | MUNNA LAAL                    | 12/07/1998 SC                | Janpad Panchayat,                                        | BIJHAULI           | PAN                | Bijhauli<br>Geberwaren | View      |
|                  |               |                      |                               |                              | - · ·                                                    |                    |                    |                        |           |

सूची प्राप्त होने पर अकाउंट नंबर सत्यापन एवं भुगतान की अनुशंसा हेतु प्रत्येक छाके नाम के

सम्मुख : बटन पर क्लिक करेंगे View

बटन पर क्लिक View करने पर निम्नानुसार जानकारी प्रदर्शित होगी जिसमे पूर्व से उपलब्ध अकाउंट नंबर की जानकारी होगी जिसे प्राचार्य द्वारा (छात्र द्वारा प्रदाय की गयी बैंक की पासबुक की प्रतिलिपि के आधार पर) सत्यापित किया जायेगा

| -              |                                                                                    |                                                               |                                                                           |
|----------------|------------------------------------------------------------------------------------|---------------------------------------------------------------|---------------------------------------------------------------------------|
|                |                                                                                    | Student Bank Details                                          |                                                                           |
|                | Membe                                                                              | Id: 188666997                                                 |                                                                           |
| Student Detail | s                                                                                  |                                                               |                                                                           |
|                | Name :- ANITA SAKET<br>Date of Birth:- 13/07/1999<br>Gender:- Female               |                                                               | Father Name :- VANSHBAHOR SAKET<br>Category :- SC<br>Address :- 869 Deora |
| School Details |                                                                                    |                                                               |                                                                           |
|                | Year :- 2015-16<br>School Name :- Govt. Hs. Girls Khatkhari                        |                                                               | Class:-9Th<br>DISE :-23140705034                                          |
| Bank Details   |                                                                                    |                                                               |                                                                           |
|                | * IFSC: SBIN0002853<br>Bank Name: STATE BANK OF INDIA<br>* Account No: 33955991193 | <u>Find Your IFSC</u><br>Branch<br>* Account Number (Re Type) | Hanumana<br>Retype Account Number                                         |

### सत्यापन उपरांत छात्र को भुगतान की जाने की अनुशंसा सम्बंधितDDO को स्वतः पहुँ च जाएगी

|                 |                                                                      | Student Bank Details                                                      |
|-----------------|----------------------------------------------------------------------|---------------------------------------------------------------------------|
|                 | Member I                                                             | d : 188666997                                                             |
| Student Details |                                                                      |                                                                           |
|                 | Name :- ANITA SAKET<br>Date of Birth:- 13/07/1999<br>Gender:- Female | Father Name :- VANSHBAHOR SAKET<br>Category :- SC<br>Address :- 869 Deora |
| School Details  |                                                                      |                                                                           |
|                 | Year :- 2015-16<br>School Name :- Govt. Hs. Girls Khatkhari          | Class:- 9Th<br>DISE :-23140705034                                         |
| Bank Details    |                                                                      |                                                                           |
|                 | * IFSC: SBIN0002853                                                  | Find Your IFSC                                                            |
|                 | Bank Name: STATE BANK OF INDIA                                       | Branch: Hanumana                                                          |
|                 | * Account No: 33955991193                                            | * Account Number (Re Type): 33955991193                                   |
|                 |                                                                      | Bank Account saved Successfully Save Bank Details                         |

निःशुल्क साइकिल वितरण हेतु छात्रों की पुष्टि एवं भुगतान की अनुशंसा की कार्यवाही एजुकेशन पोर्टल के माध्यम से की जाएगी एवं स्वीकृति की कार्यवाही समग्र शिक्षा पोर्टल के माध्यम से की जाएगी:

#### Step-3

DDO/ संकुल प्राचार्य द्वारा की जाने वाली कार्यवाही :

DDO द्वारा समग्र शिक्षा पोर्टल पर छात्रवृत्ति हेतु प्रदाय SSDDO यू जर से लॉग इन किया जायेगाः

| अस्य प्रदेश शिक्षा पोर्टल<br>Child Tracking, Integrated Scholars | ips and Benefits Management System   |                                          | ╡≙⁴★≞ |
|------------------------------------------------------------------|--------------------------------------|------------------------------------------|-------|
| Authentication System                                            |                                      |                                          |       |
|                                                                  |                                      |                                          |       |
|                                                                  | Please lo                            | gin                                      |       |
|                                                                  | Like Share 12,858 people like        | <sup>e this.</sup> Samagra Facebook Page |       |
|                                                                  | User Name 3212003067                 |                                          |       |
|                                                                  | Password                             |                                          |       |
|                                                                  | Slide it to right to unlock this for | orm                                      |       |
|                                                                  | Click Logi                           | n Button                                 |       |
|                                                                  | Lo                                   | gin                                      |       |
|                                                                  | mew Forgot Password? Click her       | e to initiate Password Recovery.         |       |

तत्पश्चात Main Menu में Free Cycles module पर क्लिक करें

| देश शिक्षा पोटेल<br>racking, Integrated                  | I Scholarships and Benefits Management                                                                  | t System                                             | The same rear have a |                                  |                 | Main Men       |
|----------------------------------------------------------|----------------------------------------------------------------------------------------------------|------------------------------------------------------|----------------------|----------------------------------|-----------------|----------------|
| Proposals*                                               | Z Ek-Loti Beti Scheme 🛛 🛞 Bills 🔭 🎝 Applic                                                              | ation Management 🎽 🏘 Reports 🖌                       | Ver*                 | Village<br>Education<br>Register | School<br>Chale | Schools        |
|                                                          | Services and facilities available                                                                       | e for DDOs                                           | Circulars Alerts 2   |                                  | 7               | đ              |
| 1                                                        | Proposals O Bills O Reports                                                                             | 3 Notice(s) O                                        |                      | Schemes                          | Scholarships    | Free<br>Cycles |
| District : REWA                                          | Process 1. Lock and Sanction                                                                            | View/Downloads 1. View Pending school-wise Proposals |                      | E                                | site.           | 5-             |
| DDO Code :<br>212003067                                  | <ol> <li>View Proposals</li> <li>Send Applicant To Operator For Incorrect<br/>Account Number</li> </ol> | 2. Print Sanction Orders                             |                      | IEDSS                            | RMSA            | Admin          |
| DDO Name :<br>ANUMANA Principal<br>ovt.H.S.S. KHATKHARI, |                                                                                                    |                                                      |                      |                                  | ?               |                |
| ANUMANA, REWA                                            |                                                                                                    |                                                      |                      | Contact<br>Us                    | Help            |                |

जिससे निम्न विंडो प्रदर्शित होगी जिसमे Sanction के अन्दर "Sanction Cycles to eligible 9<sup>th</sup> class students" पर क्लिक करेंगे

| कि मध्य प्रदे<br>Child Tra | श शिक्षा पो<br>Icking, Integr | र्टिल<br>rated Scholars |                         |              | igement System     | u 🖭 💿 Main f | Menu |
|----------------------------|-------------------------------|-------------------------|-------------------------|--------------|--------------------|--------------|------|
| Free C                     | ycle Dist                     |                         |                         |              |                    |              |      |
| Home Home                  | Eligible *                    | Sanction*               | <b>()</b> Bill <b>*</b> | Reports *    |                    |              |      |
|                            | ļ                             | Sanction Cycles to      | o eligible 9th cl       | ass Students | Cycle Distribution |              |      |
|                            | Overview                      |                         |                         |              |                    |              |      |
|                            | Aim :                         |                         |                         |              |                    |              |      |
|                            | Objective                     | :                       |                         |              |                    |              |      |
|                            | Componer                      | nts :                   |                         |              |                    |              |      |

निम्न प्रदर्शित विंडो में Academic Year, School Type, School, एवं Category का चयन कर "Get All Students" बटन पर क्लिक करेंगे |

| Fiee ( | Cycle Distribution                |                             |                   |               |   |   |
|--------|-----------------------------------|-----------------------------|-------------------|---------------|---|---|
| Home   | Eligible Sanction                 | Bill Bill Reports           |                   |               |   |   |
| s      | anction Cycles to eligible 9th cl | ass Students                |                   |               |   | x |
|        |                                   |                             |                   |               |   |   |
|        | * Academic Year :-                | 2015-16                     | * School Type :-  | High School   | • |   |
|        |                                   | 2013/10                     |                   | riigir scroor |   |   |
|        | * School :-                       | Govt. Hs. Girls Khatkhari 🔻 | * Category :-     | Gen           | • |   |
|        |                                   |                             | an All Churchener |               |   |   |

उपरोक्तानुसार साइकिल हेतु Eligible छात्रों की सूची प्रदर्शित होगी, DDO द्वारा सभी छात्रों को Sanction करने के लिए Sanction बटन पर क्लिक किया जायेगा

| 1000        |                                                      |                                                                                                    |                                                                                                    |                                                                                                    |                                                                                                    |                                                                                                    |                                                                                                    |                                                                                                    |                                                                                                    |                                                                                                    |
|-------------|------------------------------------------------------|----------------------------------------------------------------------------------------------------|----------------------------------------------------------------------------------------------------|----------------------------------------------------------------------------------------------------|----------------------------------------------------------------------------------------------------|----------------------------------------------------------------------------------------------------|----------------------------------------------------------------------------------------------------|----------------------------------------------------------------------------------------------------|----------------------------------------------------------------------------------------------------|----------------------------------------------------------------------------------------------------|
| e Distri    | ibution                                              |                                                                                                    |                                                                                                    |                                                                                                    |                                                                                                    |                                                                                                    |                                                                                                    |                                                                                                    |                                                                                                    |                                                                                                    |
| igible *    | Sanction*                                            | I BIII*                                                                                                    | Reports                                                                                                    |                                                                                                    |                                                                                                    |                                                                                                    |                                                                                                    |                                                                                                    |                                                                                                    |                                                                                                    |
| Cycles to e | ligible 9th cla                                      | iss Students                                                                                                    |                                                                                                    |                                                                                                    |                                                                                                    |                                                                                                    |                                                                                                    |                                                                                                    | x                                                                                                    |                                                                                                    |
|             |                                                      |                                                                                                    |                                                                                                    |                                                                                                    | Class :- 9th                                                                                                    |                                                                                                    |                                                                                                    |                                                                                                    |                                                                                                    |                                                                                                    |
| * Aca       | ademic Year :-                                       | 2015-16                                                                                                    |                                                                                                    | Y                                                                                                    |                                                                                                    | * School Type :-                                                                                                    | High Scho                                                                                                    | ol 🔻                                                                                                    |                                                                                                    |                                                                                                    |
|             | * School :-                                          | Govt. Hs. Girls                                                                                                    | Khatkhari                                                                                                    | ·\                                                                                                    |                                                                                                    | * Category :-                                                                                                    | Gen                                                                                                    | ×                                                                                                    |                                                                                                    |                                                                                                    |
| Details     |                                                      |                                                                                                    |                                                                                                    |                                                                                                    |                                                                                                    |                                                                                                    |                                                                                                    |                                                                                                    |                                                                                                    |                                                                                                    |
| amagra Id   | Name                                                 | Father Name                                                                                                    | Date of Birth                                                                                                    | Category                                                                                                    | Account No                                                                                                    | Students Detai                                                                                                    | ls<br>ody                                                                                                    | Gram Panchayat/Zones                                                                                                    | Village/Ward                                                                                                    |                                                                                                    |
| 93023512 4  | ASHIYA BANO                                          | MEHADI HASEN                                                                                                    | 13/05/2001                                                                                                    | Gen                                                                                                    | BIN0002853 - 34076740592                                                                                                    | Janpad Panchayat                                                                                                    | HANUMANA                                                                                                    | DEWARA                                                                                                    | Deora                                                                                                    |                                                                                                    |
|             | gible * Cycles to e * Acc Details amagra td 93023512 | igible" Sanction"<br>Cycles to eligible 9th cla<br>* Academic Year :-<br>* School :-<br>Details<br>amagra Id Name<br>93022512 ASHIYA BANO | igible" Banchon" Bill"<br>Cycles to eligible 9th class Students<br>* Academic Year :- 2015-16<br>* School :- Covt. Hs. Cirls<br>Covt. Hs. Cirls<br>Covt. | igible" Sanction" © Bill Peports Cycles to eligible 9th class Students  * Academic Year IP  * School >> Covt. Hs. Cirls Khatkhari Cotails amagra Id Name Father Name Date of Birth 13/05/2001 | igible" Sanction" © Bill Par Reports" Cycles to eligible 9th class Students  * Academic Year 1- * School :- Covt. Hs. Cirls Khatkhari  Details amagra Id Name Father Name Date of Birth Category 93023512 ASHIYA BANO MEHADI HASEN 13/05/2001 Gen | igible" Sanction" Bill" Reports" Cycles to eligible 9th class Students Class :- 9th Academic Year I- School Covt. Hs. Cirls Khatkhari Covt. Hs. Cirls Khatkhari Covt. Hs. C | igible" Sanction" © Bill Reports" Cycles to eligible 9th class Students Class - 9th Class - 9th Class | igible" Sanction" © Bill Pepports" Cycles to eligible 9th class Students Cclass - 9th Cclass - 9th Class - 9th Class - 9th Class - 9th Class - 9th Class - 9th Court. High School Court. High School Court. | igible" Banction" Bill" Reports" Cycles to eligible 9th class Students Class :- 9th Class :- 9th Class :- 9th Class :- 9th Class :- 9th Class :- 9th Class :- 9th Class :- 0th Class :- 0th | igible" Sancton" © Bill * Reports" Cycles to eligible 9th class Students Class :> 9th Class :> 9th Class := 0th Class := 0th Class := 0 |

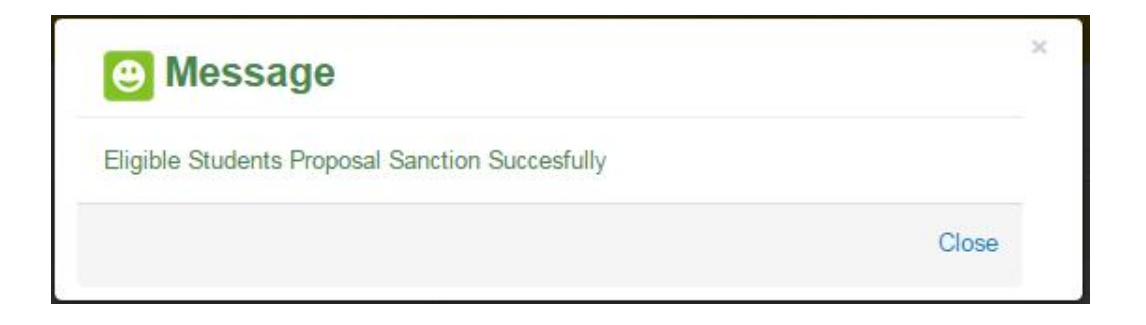

तदुपरांत Sanction Order Generate करने के लिए Bill-→ "Generate 9 Class Cycle Bills" पर क्लिक करेंगे एवं Year/School Type/School/Category का चयन कर Bill Print करने की कार्यवाही की जाएगी तथा साथ ही Bill बटन पर क्लिक कर .csp File डाउनलोड कर सकेंगे |

| ee Cycl  | e Distribution          |                        |                           |               |                   |        |              |          |
|----------|-------------------------|------------------------|---------------------------|---------------|-------------------|--------|--------------|----------|
| me 🕞 E   | ligible * 🗾 Sanction    | <b>O</b> BIII <b>*</b> | Reports *                 |               |                   |        |              |          |
| Generat  | e 9th class Cycle Bills |                        |                           |               | ·                 |        |              | x        |
|          |                         |                        | Class                     | :- 9th        |                   |        |              |          |
|          | * Academic Year :-      | 2015-16                | T                         | * Sc          | hool Type :- High | School | •            |          |
|          | * School :-             | Govt. Hs. C            | irls Khatkhari 🔻          | 13            | Category :- SC    |        | \ ·          |          |
|          |                         |                        | Get All                   | Sancion Order |                   |        | $\square$    |          |
| Sanction | Details                 |                        |                           |               |                   |        | $\downarrow$ | <b>`</b> |
| S.No.    | Proposal Co             | de                     | School                    | Sanction Date | Total Student     | Amount | Print        | Bill     |
|          | 23140705034/SC/0        | 2/07/2015              | Govt. Hs. Girls Khatkhari | 02/07/2015    | 4                 | 9600   | Print Bill   | 0        |

निम्न प्रारूप पर Bill print हो जायेगा जिसकी हार्ड कॉपी कोषालय में लगाए और कोषालय हेतु.csv फाइल को डाउनलोड करें.

|                                                      | स्कूल शिक्षा विभाग, म.प. शासन<br>Office of HANUMANA Principal Govt.H.S.S. KHATKHARI, HANUMANA, REWA.<br>DDO Code :3212003067. District :REWA |                                                                                                    |                                                          |                                               |                                                                            |                                      |                       |  |
|------------------------------------------------------|----------------------------------------------------------------------------------------------------|----------------------------------------------------------------------------------------------------|----------------------------------------------------------|-----------------------------------------------|----------------------------------------------------------------------------|--------------------------------------|-----------------------|--|
|                                                      |                                                                                                    | शासकीय विद्यालय में निःशुल्क साइकिल वित                                                                                                 | रण योजना (कक्षा 9 वीं ) प्रस्ताव 20                      | 015-16                                        |                                                                            |                                      | os ensore             |  |
| पोर्टल आदेश नंग                                      | बर: 23140705034/02/07/20                                                                                                    | 015 Sanction Date: Jul 2 2015                                                                                                    |                                                          |                                               |                                                                            |                                      |                       |  |
| Scheme Name                                          | and Code: निशुल्क साइकिल                                                                                                    | त्र बितरण - SC                                                                                                    | 60.<br>                                                  |                                               |                                                                            |                                      |                       |  |
| Scheme Heads                                         | SC - 64-2202-02-106-                                                                                                    | 6813-44-0103-V-001                                                                                                    |                                                          |                                               |                                                                            |                                      |                       |  |
| विभिन्न स्कूलो                                       | द्वारा अनुशंशित साइकिल वे                                                                                                    | के सभी प्रस्तावो तथा उनके साथ संलग्न सभी आवश्यक प्रमाणपत्रों तथा दस्त                                                                   | ावेज़ो का परीक्षण कर निम्नानुसार स                       | नाइकिल <mark>क्र य</mark> हेतु <mark>र</mark> | गशि स्वीकृत की जाती है                                                     | 1                                    |                       |  |
| स्कूल डाइस को                                        | ਤ : 23140705034                                                                                                    | स्कूल : Govt. Hs. Girls Khatkhari                                                                                                    |                                                          | स्कूल का प्रका                                | ( : State Govt                                                             |                                      |                       |  |
| कुल स्वीकृत रा                                       | হি : 2400                                                                                                    |                                                                                                    | कुल छात्रों की संख्या : 1                                |                                               |                                                                            |                                      |                       |  |
| क्र.                                                 | प्रोपोसल कोड                                                                                                    | नाम                                                                                                    |                                                          | Mobile                                        | IFSC Code                                                                  | Acc No                               | Total Amt             |  |
| 1 231                                                | 40705034/02/07/2015                                                                                                    | ANITA SAKET C/O Vanshbahor Saket                                                                                                    |                                                          |                                               | SBIN0002853                                                                | 3395599119                           | 3 2400                |  |
|                                                      |                                                                                                    |                                                                                                    |                                                          | Sign<br>San<br>Gov<br>DDC                     | ature<br>ctioning Authority Na<br>t.H.S.S. KHATKHAI<br>O Code : 3212003067 | ame (DDO) : HANU!<br>RI, HANUMANA, R | MANA Principal<br>EWA |  |
| Declaration / '<br>प्रमाणित किया<br>कार्यालय प्रति र | <b>प्रमाण-पत्र</b><br>जाता है कि, इस देयक द्वारा<br>सरक्षित रखी गई है। स्वायत्वो                                                             | जिन स्वायत्वों का आहरण किया जा रहा है, यह राशि पिछले किसी भी देवक<br>के आहरण के पर्व मेरे दवारा साइकिल पात्रता की जॉच कर ली गई है तथा आ | से आहरण नहीं की गई है एवं देयक<br>हरण से पर्ण संतष्ट हँ। | से संबंधित सभी प्र                            | विष्टियां कार्यालय अभि                                                     | लेखों में यथा स्थान दर्ज             | ा कर दी गई हैं तथा    |  |
| नोट:- स्वीकृत                                        | -<br>सूचि में किसी भी प्रकार की क                                                                                                    | गंट छांट / ओवर राइटिंग होने पर देयक स्वीकार नहीं किये जाएँ                                                                              | <u> </u>                                                 |                                               |                                                                            |                                      |                       |  |
|                                                      |                                                                                                    |                                                                                                    |                                                          | Sign<br>San                                   | ature<br>ctioning Authority Na                                             | ame (DDO) : HANU!                    | MANA Principal        |  |

|                                         | स्कूल शिवा विभाग, म.प्र. शासन<br>Office of HANUMANA Principal Govt.H.S.S. KHATKHARI, HANUMANA, REWA.<br>DDO Code 3212003067, District :REWA |                                     |                          |                                                                            |                                     |                                   |  |  |
|-----------------------------------------|----------------------------------------------------------------------------------------------------|-------------------------------------|--------------------------|----------------------------------------------------------------------------|-------------------------------------|-----------------------------------|--|--|
|                                         | शासकीय विद्यालय में निःशुल्क साइकिल वित                                                                                                    | रण योजना (कक्षा 9 वीं ) प्रस्ताव 21 | 015-16                   |                                                                            |                                     |                                   |  |  |
| पोर्टल आदेश नंबर: 23140705034/02/       | 07/2015 Sanction Date: Jul 2 2015                                                                                                    |                                     |                          |                                                                            |                                     |                                   |  |  |
| Scheme Name and Code: निशुल्क सा        | इकिल वितरण - SI                                                                                                    | 51.<br>                             |                          |                                                                            |                                     |                                   |  |  |
| Scheme Heads :<br>ST - 41-2202-02-      | 106-6813-44-0102-V-001                                                                                                    |                                     |                          |                                                                            |                                     |                                   |  |  |
| विभिन्न स्कूलो द्वारा अनुशंशित साइग्    | केल के सभी प्रस्तावो तथा उनके साथ संलग्न सभी आवश्यक प्रमाणपत्रों तथा दस्त                                                                   | गवेज़ो का परीक्षण कर निम्नानुसार र  | साइकिल कय हेतुः          | राशि स्वीकृत की जाती है।                                                   | 6.                                  |                                   |  |  |
| स्कूल डाइस कोड : 23140705034            | स्कूल : Govt. Hs. Girls Khatkhari                                                                                                    |                                     | स्कूल का प्रका           | T : State Govt                                                             |                                     |                                   |  |  |
| कुल स्वीकृत राशि : 4800                 |                                                                                                    | कुल छात्रों की संख्या : 2           |                          |                                                                            |                                     |                                   |  |  |
| क्र. प्रोपोसल कोड                       | नाम                                                                                                    |                                     | Mobile                   | IFSC Code                                                                  | Acc No                              | Total Amt                         |  |  |
| 1 23140705034/02/07/2015                | Kavita Kol C/O Biharilal Kol                                                                                                    |                                     |                          | SBIN0002853                                                                | 33452046231                         | 2400                              |  |  |
| 2 23140705034/02/07/2015                | POONAM KOL C/O Shivaprasad Kol                                                                                                    |                                     |                          | SBIN0002853                                                                | 33965425263                         | 2400                              |  |  |
|                                         |                                                                                                    |                                     | Sigr<br>San<br>Gov<br>DD | ature<br>ctioning Authority Na<br>t.H.S.S. KHATKHAR<br>O Code : 3212003067 | me (DDO) : HANUM<br>I, HANUMANA, RE | ANA Principal<br>WA               |  |  |
| Declaration / प्रमाण-पत्र               |                                                                                                    |                                     |                          |                                                                            |                                     |                                   |  |  |
| प्रमाणित किया जाता है कि, इस देयक र     | ्वारा जिन स्वायत्वों का आहरण किया जा रहा है, यह राशि पिछले किसी भी देयक                                                                     | से आहरण नहीं की गई है एवं देयक      | से संबंधित सभी प्र       | विष्टियां कार्यालय अभिले                                                   | नेखों में यथा स्थान दर्ज व          | जर दी गई हैं तथा                  |  |  |
| कार्यालय प्रति सुरक्षित रखी गई है। स्वा | यत्वों के आहरण के पूर्व मेरे द्वारा साइकिल पात्रता की जाँच कर ली गई है तथा अ                                                                | हरण से पूर्ण संतुष्ट हूँ।           |                          |                                                                            |                                     |                                   |  |  |
| नोट :- स्वीकृत सूचि में किसी भी प्रकार  | की कांट छांट / ओवर राइटिंग होने पर देयक स्वीकार नहीं किये जाएँ                                                                              |                                     |                          |                                                                            |                                     |                                   |  |  |
|                                         |                                                                                                    |                                     | Sigr<br>San<br>Gov<br>DD | ature<br>ctioning Authority Na<br>t.H.S.S. KHATKHAR<br>O Code : 3212003067 | me (DDO) : HANUM<br>I, HANUMANA, RE | AN <mark>A Principal</mark><br>WA |  |  |

|                                 | <u> </u>                                                                                     | स्कूल शिक्षा विभाग, म.प्र. शासन<br>Office of HANUMANA Principal Govt.H.S.S. KHATKHARI, HANUMANA, REWA,<br>DDO Code 3212003067, District :REWA<br>शासकीय विद्यालय में निःशुल्क साइकिल वितरण योजना (कद्या 9 वीं ) प्रस्ताव 2015-16 |                                                                |                             |                                                                             |                                       |                     |  |
|---------------------------------|----------------------------------------------------------------------------------------------|----------------------------------------------------------------------------------------------------|----------------------------------------------------------------|-----------------------------|-----------------------------------------------------------------------------|---------------------------------------|---------------------|--|
| पोर्टल अ                        | गदेश नंबर: 23140705034/02/07/                                                                | 2015 Sanction Date: Jul 2 2015                                                                                                    |                                                                |                             |                                                                             |                                       |                     |  |
| Scheme                          | e Name and Code: निशुल्क साइवि                                                               | ञ्ल वितरण - OBC                                                                                                    | No.                                                            |                             |                                                                             |                                       |                     |  |
| Scheme                          | e Heads :<br>OBC - 77-2202-80-0                                                              | 001-6813-44-0101-V-001                                                                                                    |                                                                |                             |                                                                             |                                       |                     |  |
| বিশিল্ল                         | न स्कूलो द्वारा अनुशंशित साइकिल                                                              | के सभी प्रस्तावो तथा उनके साथ संलग्न सभी आवश्यक प्रमाणपत्रों तथा दर                                                                                                    | तावेज़ो का परीक्षण कर निम्नानुसार                              | साइकिल कय हेतु <sup>:</sup> | राशि स्वीकृत की जाती है।                                                    |                                       |                     |  |
| स्कूल डा                        | ाइस कोड : 23 <mark>14</mark> 0705034                                                         | स्कूल : Govt. Hs. Girls Khatkhari                                                                                                    |                                                                | स्कूल का प्रका              | र : State Govt                                                              |                                       |                     |  |
| कुल स्वी                        | कृत राशि : 4800                                                                              |                                                                                                    | कुल छात्रों की संख्या : 2                                      |                             |                                                                             |                                       |                     |  |
| क्र.                            | प्रोपोसल कोड                                                                                 | नाम                                                                                                    |                                                                | Mobile                      | IFSC Code                                                                   | Acc No                                | Total Amt           |  |
| 1                               | 23140705034/02/07/2015                                                                       | Kalpna Patel C/O Rajivlochan Patel                                                                                                    |                                                                |                             | SBIN0002853                                                                 | 33956636079                           | 2400                |  |
| 2                               | 23140705034/02/07/2015                                                                       | KHUSABU KUSAWAHA C/O Saalikram Kusawaha                                                                                                    |                                                                |                             | SBIN0002853                                                                 | 33759386349                           | 2400                |  |
|                                 |                                                                                              |                                                                                                    |                                                                | Sigu<br>San<br>Gov<br>DD    | 1ature<br>ctioning Authority Na<br>t.H.S.S. KHATKHAR<br>O Code : 3212003067 | ime (DDO) : HANUM<br>II, HANUMANA, RE | ANA Principal<br>WA |  |
| Declara<br>प्रमाणित<br>कार्यालर | ation / प्रमाण-पत्र<br>त किया जाता है कि, इस देयक द्वा<br>य प्रति सुरक्षित रखी गई है। स्वायत | रा जिन स्वायत्वों का आहरण किया जा रहा है, यह राशि पिछले किसी भी देय<br>वो के आहरण के पूर्व मेरे द्वारा साइकिल पात्रता की जॉच कर ली गई है तथा :                                                                                   | क से आहरण नहीं की गई है एवं देयक<br>शहरण से पूर्ण संतुष्ट हूँ। | से संबंधित सभी प्र          | विष्टियां कार्यालय अभित                                                     | नेखों में यथा स्थान दर्ज व            | त्र दी गई हैं तथा   |  |
| नोट:- र                         | स्वीकृत सूचि में किसी भी प्रकार की                                                           | कांट छांट / ओवर राइटिंग होने पर देयक स्वीकार नहीं किये जाएँ                                                                                                    |                                                                |                             |                                                                             |                                       |                     |  |
|                                 |                                                                                              |                                                                                                    |                                                                | Sigu<br>San<br>Gov<br>DD    | tature<br>ctioning Authority Na<br>t.H.S.S. KHATKHAR<br>O Code : 3212003067 | ime (DDO) : HANUM<br>II, HANUMANA, RE | ANA Principal<br>WA |  |

| <b>®</b>                                               | स्कूल शिक्षा विभाग,<br>Office of HANUMANA Principal Govt.H.S.S.<br>DDO Code :3212003067<br>शासकीय विद्यालय में नि:शुल्क साइकिल वितर | , म.प्र. शासन<br>KHATKHARI, HANUMANA,<br>7, District :REWA<br>ण योजना (कक्षा 9 वीं) प्रस्ताव 20: | REWA,                     |                                                                            |                                     | 中国 (1997)<br>中国 (1997)<br>中国 (1997) |
|--------------------------------------------------------|----------------------------------------------------------------------------------------------------|--------------------------------------------------------------------------------------------------|---------------------------|----------------------------------------------------------------------------|-------------------------------------|-------------------------------------|
| पोर्टल आदेश नंबर: 23140705034/02/07/2                  | 2015 Sanction Date: Jul 2 2015                                                                                                    |                                                                                                  |                           |                                                                            |                                     |                                     |
| Scheme Name and Code: निश्लक साइकि                     | ल वितरण - Gen                                                                                                    |                                                                                                  |                           |                                                                            |                                     |                                     |
| Scheme Heads :<br>Gen - 77-2202-80-00                  | 1-6813-44-0101-V-001                                                                                                    |                                                                                                  |                           |                                                                            |                                     |                                     |
| विभिन्न स्कूलो द्वारा अनुशंशित साइकिल                  | के सभी प्रस्तावो तथा उनके साथ संलग्न सभी आवश्यक प्रमाणपत्रों तथा दस्ताव                                                             | वेज़ो का परीक्षण कर निम्नानुसार स                                                                | ाइकिल कय हेतु र           | राशि स्वीकृत की जाती है।                                                   |                                     |                                     |
| स्कूल डाइस कोड : 23140705034                           | स्कूल : Govt. Hs. Girls Khatkhari                                                                                                   |                                                                                                  | स्कूल का प्रकार           | : State Govt                                                               |                                     |                                     |
| कुल स्वीकृत राशि : 2400                                | c<br>·                                                                                                    | कुल छात्रों की संख्या : <b>1</b>                                                                 |                           |                                                                            |                                     |                                     |
| क्र. प्रोपोसल कोड                                      | नाम                                                                                                    |                                                                                                  | Mobile                    | IFSC Code                                                                  | Acc No                              | Total Amt                           |
| 1 23140705034/02/07/2015                               | Ashiya Bano C/O Mehadi Hasen                                                                                                    |                                                                                                  |                           | SBIN0002853                                                                | 34076740592                         | 2400                                |
|                                                        |                                                                                                    |                                                                                                  | Sign<br>San<br>Gov<br>DD( | ature<br>ctioning Authority Na<br>t.H.S.S. KHATKHAR<br>D Code : 3212003067 | me (DDO) : HANUM<br>I, HANUMANA, RE | ANA Principal<br>WA                 |
| Declaration / प्रमाण-पत्र                              |                                                                                                    |                                                                                                  |                           |                                                                            |                                     |                                     |
| प्रमाणित किया जाता है कि, इस देयक द्वार                | ा जिन स्वायत्वों का आहरण किया जा रहा है, यह राशि पिछले किसी भी देयक र                                                               | मे आहरण नहीं की गई है एवं दे <mark>यक</mark> सं                                                  | में संबंधित सभी प         | विष्टियां कार्यालय अभिले                                                   | रेखों में यथा स्थान दर्ज क          | र दी गई हैं तथा                     |
| कार्यालय प्रति सुरक्षित रखी गई है। स्वायत्व            | ों के आहरण के पूर्व मेरे द्वारा साइकिल पात्रता की जाँच कर ली गई है तथा आह                                                           | रण से पूर्ण संतुष्ट हूँ।                                                                         |                           |                                                                            |                                     |                                     |
| नोट :- स्वीकृत सूचि में किसी भी प्रकार की <sup>1</sup> | कांट छांट / ओवर राइटिंग होने पर देयक स्वीकार नहीं किये जाएँ                                                                         |                                                                                                  |                           |                                                                            |                                     |                                     |
|                                                        |                                                                                                    |                                                                                                  | Sigu<br>San<br>Gov<br>DD( | ature<br>ctioning Authority Na<br>t.H.S.S. KHATKHAR<br>D Code : 3212003067 | me (DDO) : HANUM<br>I, HANUMANA, RE | ANA Principal<br>WA                 |